# 京内组织关系转移操作流程

接收单位团组织隶属于团北京市委的,均为京内转接。

转接方法分为三种:团员自己发起转接申请,当前所 在团支部协助发起转接申请,接收团支部直接从系统中接 收。

| 团  | 员自己发起转接申请      | 2 |
|----|----------------|---|
| 1. | 登录系统查看组织关系     | 2 |
| 2. | 查看团员清单         | 2 |
| 3. | 搜寻待转入团支部       | 3 |
| 4. | 选择团支部          | 3 |
| 5. | 接收团支部在系统中审批    | 4 |
| 当- | 前所在团支部协助发起转接申请 | 5 |
| 1. | 登录系统查询学生信息是否正确 | 5 |
| 2. | 发起转接申请         | 5 |
| 3. | 接收团支部在系统中审批    | 5 |
| 接  | 收团支部直接从系统中接收   | 7 |
| 1. | 学生与接收团支部联系     | 7 |
| 2. | 发起转入           | 7 |
| 3. | 标记转移原因         | 7 |

# 团员自己发起转接申请

### 1. 登录系统查看组织关系

按附件1登陆"北京共青团"系统个人端后,查询自己当前 所属团组织,确保处于未锁定状态(未锁定时,下图中 — 应 当为打开状态)。

| ●●●○○ 中国移动 4G      | 下午12:19 | <b>6</b> 🕑 29% 🦲 |  |  |  |  |  |
|--------------------|---------|------------------|--|--|--|--|--|
| ×                  | 我的组织    | •••              |  |  |  |  |  |
| 所属组织               |         | 任职组织             |  |  |  |  |  |
| 我的团组织              |         |                  |  |  |  |  |  |
| 中国共产主义青年(4)<br>* ) |         | 卫生事业管理团支         |  |  |  |  |  |
| 转移团组织              |         |                  |  |  |  |  |  |
| 转至外部系统团组织          |         |                  |  |  |  |  |  |

#### 2. 查看团员清单

点击红色的"转移团组织",选取转移类型:

升学:因本科读研、研究生读博等原因继续读书,转移组织 关系。

工作:因毕业后工作转移组织关系,因出国(境)工作组织关系转移回居住地,或未来因工作调整转移组织关系。

搬迁:因留级、休学后复学、退学等原因年级发生变动,或 未来因居住地变更转移组织关系。

其他:不归以上几种类别的其他情况,例如毕业后出国(境) 读书留学,组织关系保留在学校;毕业后就业单位待确定, 但组织关系先转移回居住地等情况。

具体转移类型可咨询接收单位是否有具体要求。

| ●●●●○中国移动                    | 4G      | 下午2:24        | L @    | 100% 📂 + |
|------------------------------|---------|---------------|--------|----------|
| ×                            |         | 我的组织          |        |          |
| 所属                           | 组织      |               | 任职组    | 织        |
| 我的团组                         | 织       |               |        |          |
| 中国共产主义<br>部(2)<br>加入时间: 2018 | 青年団<br> | 公共事           | 业卫生事业; | 管理团支     |
|                              | 4       | 转移团组织         |        |          |
|                              | 转至分     | <b>小</b> 部系统团 | 组织     |          |
| 取消                           |         |               |        | 确定       |
|                              |         |               |        |          |
|                              |         | 升学            |        |          |
|                              |         | 工作            |        |          |
|                              |         | 搬迁            |        |          |
|                              |         | 其他            |        |          |
|                              | <       |               | >      |          |

### 3. 搜寻待转入团支部

与接收单位确认团支部 id 或团支部名称(系统中的全称) 后,在系统中搜寻。确保找准待转入团支部。

| ●●●●○中国移动 4G 下午2:25 🕒 🖲 🕇 100% 👝 +                 |
|----------------------------------------------------|
| × 我的组织 …                                           |
| <返回上级                                              |
| 组织ID 北京中医药大学 搜索                                    |
| 选择 中国共产主义青年团北京中医药大学管<br>理学院2019级社会医学与卫生事业管<br>理团支部 |
| 选择 中国共产主义青年团北京中医药大学 2019级临床教学基地团支部                 |
| 选择 中国共产主义青年团北京中医药大学第<br>三临床医学院2019硕博团支部            |
| 选择 中国共产主义青年团北京中医药大学护<br>理学院19级博士生班团支部              |
| 选择 中国共产主义青年团北京中医药大学第<br>二临床医学院16级卓越中西医1班团支<br>部    |
| $\langle \rangle$                                  |

### 4. 选择团支部

上一步搜寻准确后,点击左侧"选择"即可加入团支部。 请注意:发起转接后无法撤回、无法发起其他转接,请务必 谨慎选择。若选择错误,需自行联系选择的团支部,从系统 中驳回转接申请。

### 5. 接收团支部在系统中审批

接收单位的团支部书记登陆团支部账号,查询待转入人员, 依据单位要求,完成审批操作。

注意:学生发起前需主动与接收单位联系报道,例如2019年 转移时,金融街街道团工委下属部分街道团支部,要求必须 团员先去报道,当面接收。未提前联系的不予接收。

|   | 用户中心  | IE    | 式团员          | 申请加         | いん 2    | 申请转入    | 历史团员 超时未挑 | <b></b> 至到 |      |    |  |  |
|---|-------|-------|--------------|-------------|---------|---------|-----------|------------|------|----|--|--|
|   | 我的资料  | 语     | 输λ <b></b> 4 |             | i       | 論λ 毛机 문 | 请输入团员编号   | - 埋索       |      |    |  |  |
|   | 修改密码  | 113   |              |             |         |         |           |            |      |    |  |  |
|   | 站内信   | 同意 拒绝 |              |             |         |         |           |            |      |    |  |  |
|   | 我的评论  |       | 姓名           | 性别          | 年齡      | 电话      | 入团信息      | 申请时间       | 转入原因 | 操作 |  |  |
| Ļ | 我的奖惩  | 没     | 有找到数排        | 居<br>2.4女2帝 | 2.7.6/2 |         | 占士"同善"    |            |      |    |  |  |
|   | 团组织管理 |       | 勾起申          | 初进          | 7.1.1.  | 八贝加,    | 点击 问息     |            |      |    |  |  |
| ļ | 团费缴纳  |       |              |             |         |         |           |            |      |    |  |  |
|   | 团员管理  |       |              |             |         |         |           |            |      |    |  |  |
|   | 我的团员  |       |              |             |         |         |           |            |      |    |  |  |
|   | 我的团干部 |       |              |             |         |         |           |            |      |    |  |  |
| L | 推优入党  |       |              |             |         |         |           |            |      |    |  |  |

# 当前所在团支部协助发起转接申请

对于部分团员手机号变更,暂无法个人登陆的情况,团 支部可以协助团员在系统中发起转接申请。

北京共青团后台管理系统网址:

https://www.bjyouth.net/site/index

### 1. 登录系统查询学生信息是否正确

登陆后查询学生个人信息是否准确,不正确的信息及时完成 修改。

| 用户中心                          | 正元 | 式团员  | 申请 | 加入  | 申请转入   | 历史团员         | 战 超时未报到    |              |                |    |                          |
|-------------------------------|----|------|----|-----|--------|--------------|------------|--------------|----------------|----|--------------------------|
| 我的资料                          | 9  | 出成员数 | 8  | 称加成 | 通 批量添加 | 山成员          |            |              |                |    |                          |
| 站内信                           | 请转 | 心姓名  |    |     | 请输入手机号 |              | 请输入团员编号    | 搜索           |                |    |                          |
| 我的评论<br>我的奖惩                  |    | 姓名   | 性别 | 年齡  | 电话     | 团员编号<br>入团时间 | 最新登录时<br>间 | 参与社区志<br>愿团体 | 注册<br>志愿<br>北京 | 备注 | 操作                       |
| 团组织管理                         |    |      |    |     |        | 2009-12      | 10.02.49   |              |                |    | 修改<br>发起转移<br>发起京外<br>移  |
| 刻 <b>历言却</b><br>成的团员<br>我的团干部 |    |      |    |     |        | 2009-12      | 15:36:58   |              |                |    | 修改<br>发起转移<br>发起京外5<br>移 |
| 我的团员<br>我的团干部<br>推优入党<br>群体活动 |    |      |    |     |        | 2009-12      | 15:36:58   |              |                |    | 1. 法法利 何法法               |

#### 2. 发起转接申请

点击上图右侧"发起转移",协助学生发起京内转移。按下图 完成操作:

| 发起转接    |              | ×       |
|---------|--------------|---------|
| 工作      | ¢ <b>1</b> j | 选择转接原因  |
| 请输入组织ID | 北京中医药大学      | 2 搜索团支部 |
| 组织信息    |              | 操作      |

#### 3. 接收团支部在系统中审批

接收单位的团支部书记登陆团支部账号,查询待转入人员, 依据单位要求,完成审批操作。

| 用户中心        | 正式团员 申请加入 2 申请转入 历史团员 超时未报到   |  |  |  |  |  |  |  |  |  |
|-------------|-------------------------------|--|--|--|--|--|--|--|--|--|
| 我的资料        | 请输入姓名 请输入手机号 请输入团员编号 搜索       |  |  |  |  |  |  |  |  |  |
| 修改密码        |                               |  |  |  |  |  |  |  |  |  |
| 站内信         | 同意 拒绝                         |  |  |  |  |  |  |  |  |  |
| 我的评论        | 姓名 性别 年龄 电话 入团信息 申请时间 转入原因 操作 |  |  |  |  |  |  |  |  |  |
| 我的奖惩        |                               |  |  |  |  |  |  |  |  |  |
| 团组织管理       | 马选带该通过的八页后,黑田 问念              |  |  |  |  |  |  |  |  |  |
| 团费缴纳        |                               |  |  |  |  |  |  |  |  |  |
| 团页管理        |                               |  |  |  |  |  |  |  |  |  |
| 我的团天部       |                               |  |  |  |  |  |  |  |  |  |
| 推供入骨        |                               |  |  |  |  |  |  |  |  |  |
| 311 107 (32 |                               |  |  |  |  |  |  |  |  |  |

## 接收团支部直接从系统中接收

团员可联系接收团支部,在确保个人系统信息准确无误的情况下,直接在团支部后台系统中接收转移。

我校 2020 届毕业生统一采用此方法转入毕业生临时团 支部。秋季学期开学后各新生团支部可采用此方法直接接收 团员。

北京共青团后台管理系统网址:

https://www.bjyouth.net/site/index

### 1. 学生与接收团支部联系

联系接收团支部,沟通后接收团支部同意在系统发起转入。

2. 发起转入

点击下图中间的"添加成员",协助学生发起京内转移。

| 用户中心  | 正式团员  | 申请加入       | 申   | 请转) |        | 历史团员   | 超时未报到  |      |    |    |
|-------|-------|------------|-----|-----|--------|--------|--------|------|----|----|
| 我的资料  | 导出成员  | 2<br>数据 添加 | 成员  | 批量  | 添加     | 成员     |        |      |    |    |
| 修改密码  |       |            |     |     |        |        |        |      |    |    |
| 站内信   | 请输入姓名 | 1          | 请输入 | 入手机 | 号      | 请辅     | 入团员编号  | 搜索   |    |    |
| 我的评论  |       |            |     |     | 团      |        |        |      |    |    |
| 我的奖惩  |       |            |     |     | 员<br>编 |        |        |      |    |    |
| 团组织管理 |       |            |     |     | 号<br>入 |        |        |      |    |    |
| 团费缴纳  |       |            |     | 电   | 团<br>时 |        | 参与社区志愿 | 注册志愿 |    |    |
| 团员管理  | □姓名   | 性别         | 年龄  | 话   | 间      | 最新登录时间 | 团体     | 北京   | 备注 | 操作 |
|       |       | h te       |     |     |        |        |        |      |    |    |
|       | 没有找到数 | 义1/占       |     |     |        |        |        |      |    |    |
| 我的团员  | 没有找到数 | X1/G       |     |     |        |        |        |      |    |    |

在弹出对话框中输入学生姓名及身份证号。

| 添加团员                |    | × |
|---------------------|----|---|
|                     |    |   |
| 姓名:                 |    |   |
| 身份证号:               |    |   |
| 23 (2) <u>12</u> 3. |    |   |
|                     | 保存 |   |

#### 3. 标记转移原因

上图点击"保存"后选择转移原因,再次点击"保存"后, 团员可直接转入当前团支部。不需要再次审批。

| 添加团员  |                                         | $\times$ |
|-------|-----------------------------------------|----------|
| 转移原因: | ▲ · · · · · · · · · · · · · · · · · · · |          |